#### Wie komme ich zur Platzreservierung

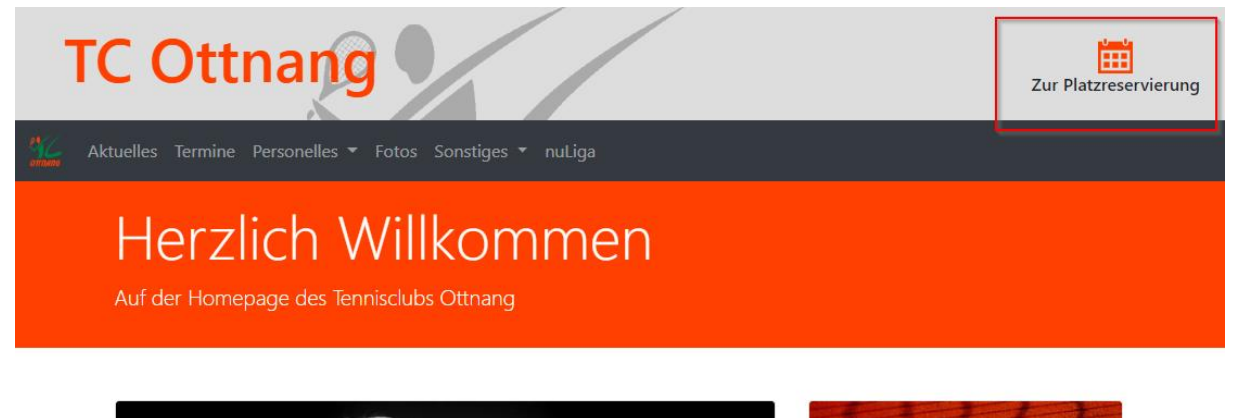

Die Reservierungs-Seite erreichst du entweder über unsere Homepage (<u>http://www.tc-ottnang.at</u>), indem du auf den Link "Platzreservierung" rechts oben klickst, oder in dem du direkt die folgende Adresse in deinen Browser eingibst (<u>http://reservierung.tc-ottnang.at</u>)

| Heute                  | Heute 🛱 01.05.2020     |      |      |      |      |              |                        |      |         |                     | E-Mail Adresse        |         |                       |         |         | n ?     |
|------------------------|------------------------|------|------|------|------|--------------|------------------------|------|---------|---------------------|-----------------------|---------|-----------------------|---------|---------|---------|
|                        | Freitag<br>1. Mai 2020 |      |      |      |      | Sam<br>2. Ma | <b>istag</b><br>i 2020 |      |         | <b>Son</b><br>3. Ma | <b>ntag</b><br>i 2020 |         | Montag<br>4. Mai 2020 |         |         |         |
| Platz                  | 01                     | 02   | T1   | T2   | 01   | 02           | T1                     | T2   | 01      | 02                  | T1                    | т2      | 01                    | 02      | Т1      | T2      |
| 08:00<br>bis 09:00 Uhr | Frei                   | Frei | Frei | Frei | Frei | Frei         | Frei                   | Frei | Zu fern | Zu fern             | Zu fern               | Zu fern | Zu fern               | Zu fern | Zu fern | Zu fern |
| 09:00<br>bis 10:00 Uhr | Frei                   | Frei | Frei | Frei | Frei | Frei         | Frei                   | Frei | Zu fern | Zu fern             | Zu fern               | Zu fern | Zu fern               | Zu fern | Zu fern | Zu fern |
| 10:00<br>bis 11:00 Uhr | Frei                   | Frei | Frei | Frei | Frei | Frei         | Frei                   | Frei | Zu fern | Zu fern             | Zu fern               | Zu fern | Zu fern               | Zu fern | Zu fern | Zu fern |
| 11:00<br>bis 12:00 Uhr | Frei                   | Frei | Frei | Frei | Frei | Belegt       | Frei                   | Frei | Zu fern | Zu fern             | Zu fern               | Zu fern | Zu fern               | Zu fern | Zu fern | Zu fern |
| 12:00<br>bis 13:00 Uhr | Frei                   | Frei | Frei | Frei | Frei | Frei         | Frei                   | Frei | Zu fern | Zu fern             | Zu fern               | Zu fern | Zu fern               | Zu fern | Zu fern | Zu fern |
| 12:00                  |                        |      |      |      |      |              |                        |      |         |                     |                       |         |                       |         |         |         |

Die Reservierungsseite besteht aus dem Kalender (roter Kasten), in dem du für jeden Tag vier Spalten für die vorhanden Plätze siehst (O1/2 = Plätze Ottnang, T1/2 = Plätze Thomasroith).

Links oberhalb des Kalenders kannst du im Kalender navigieren (grüner Kasten). Mit den Pfeil nach links/rechts-Tasten kannst du einen Tag zurück bzw. einen Tag vor springen. Durch klicken auf das Datum öffnet sich eine Monatsübersicht, in der du zum gewünschten Tag springen kannst. Durch Klicken auf den Button "Heute" kommst du wieder zum heutigen Tag zurück.

Rechts oben befindet sich die Benutzerleiste (blauer Kasten). Hier kannst du dich anmelden und deine Daten verwalten.

### Anmelden

|                        | -Ottnang<br>atzrese<br>» Angetrieb | rvierun<br>en von <u>ep-</u> | <b>g</b><br>3 Buchungs | system |      |              | ł                      |      |         |                     |                       |         | 1       | Unsere<br>www.1 | Internetsei<br>tc-ottnang | te 💦    |
|------------------------|------------------------------------|------------------------------|------------------------|--------|------|--------------|------------------------|------|---------|---------------------|-----------------------|---------|---------|-----------------|---------------------------|---------|
| Heute                  | e 7 01.                            | .05.2020                     |                        |        |      |              |                        |      | 🖂 max   | <@musterm           | ann.at                | £       |         |                 | Anmelden                  | ?       |
|                        |                                    | Fre<br>1. Ma                 | <b>itag</b><br>i 2020  |        |      | Sam<br>2. Ma | <b>istag</b><br>i 2020 |      |         | <b>Son</b><br>3. Ma | <b>ntag</b><br>i 2020 |         |         | Mor<br>4. Mai   | <b>itag</b><br>i 2020     |         |
| Platz                  | 01                                 | 02                           | T1                     | T2     | 01   | 02           | T1                     | T2   | 01      | 02                  | T1                    | T2      | 01      | 02              | T1                        | T2      |
| 08:00<br>bis 09:00 Uhr | Frei                               | Frei                         | Frei                   | Frei   | Frei | Frei         | Frei                   | Frei | Zu fern | Zu fern             | Zu fern               | Zu fern | Zu fern | Zu fern         | Zu fern                   | Zu fern |

Gib bitte deine E-Mail-Adresse und dein Passwort in den markierten Feldern in der Benutzerleiste ein und drücke anschließend auf den Button "Anmelden".

# **PW-Ändern**

Nach der ersten Anmeldung, sollst du unbedingt dein Passwort ändern.

| Angemeldet als Max Mustermann | Meine Buchungen | 💄 Meine Daten | ط Abmelden | ? |
|-------------------------------|-----------------|---------------|------------|---|
|                               |                 |               |            |   |

Klicke dazu auf den Button "Meine Daten" in der Benutzerleiste rechts oberhalb des Kalenders.

| Me          | ine Daten                                                                                 |
|-------------|-------------------------------------------------------------------------------------------|
| •           | Persönliche Angaben<br>(bitte informieren Sie uns über Änderungen)<br>Herr Max Mustermann |
| ç           | Telefonnummer ändern                                                                      |
| $\boxtimes$ | E-Mail Adresse ändern                                                                     |
|             | Benachrichtigungen                                                                        |
| 6           | Passwort ändern                                                                           |
| ×           | Benutzerkonto löschen                                                                     |

In der Übersicht, die sich dadurch öffnet, wähle den Bereich "Passwort ändern".

| 6 | Passwort ändern        |                                                                             |                 |
|---|------------------------|-----------------------------------------------------------------------------|-----------------|
|   | ••••••                 |                                                                             |                 |
|   | Ihr aktuelles Passwort |                                                                             |                 |
|   | ••••                   | ••••                                                                        | Passwort ändern |
|   | Ihr neues Passwort     | Bitte geben Sie Ihr Passwort zum<br>Schutz gegen Tippfehler noch einmal ein |                 |

Bitte gib dein aktuelles Passwort in das obere Feld ein und dein neues Passwort in das untere Feld. Zur Sicherheit, musst du dein neues Passwort nochmals eingeben. Anschließend drücke auf den Button "Passwort ändern".

### **Platz reservieren**

|                               |       | Frei<br>1. Mai | itag<br>2020 |      |  |  |  |  |  |
|-------------------------------|-------|----------------|--------------|------|--|--|--|--|--|
| Platz                         | 01    | 02             | T1           | Т2   |  |  |  |  |  |
| 08:00<br>bis 09:00 Uhr        | Frei  | Frei           | Frei         | Frei |  |  |  |  |  |
| <b>09:00</b><br>bis 10:00 Uhr | Frei  | Frei           | Frei         | Frei |  |  |  |  |  |
| 10:00<br>bis 11:00 Uhr        | Frei  | Frei           | Frei         | Frei |  |  |  |  |  |
| 11:00<br>bis 12:00 Uhr        | Frei  | Frei           | Frei         | Frei |  |  |  |  |  |
| 12:00<br>bis 13:00 Uhr        | Frei  | Frei           | Frei         | Frei |  |  |  |  |  |
| 13:00<br>bis 14:00 Uhr        | Frei  | Frei           | Frei         | Frei |  |  |  |  |  |
| 14:00<br>bis 15:00 Uhr        | Frei  | Frei           | Frei         | Frei |  |  |  |  |  |
| 15:00<br>bis 16:00 Uhr        | Freim | Frei           | Frei         | Frei |  |  |  |  |  |
| 16:00<br>bis 17:00 Uhr        | Frei  | Frei           | Frei         | Frei |  |  |  |  |  |

Zum Reservieren wähle bitte dein gewünschtes Zeitfenster und deinen gewünschten Platz aus in dem du in die entsprechende Zeile/Spalte des Kalendertages klickst (es kann nur reserviert werden, wenn das Feld noch "Frei" ist).

Wenn du mehr als eine Stunde reservieren möchtest, so musst du das Zeitfenster auswählen, an dem deine Reservierung startet.

Du kannst maximal 14 Tage im Voraus reservieren.

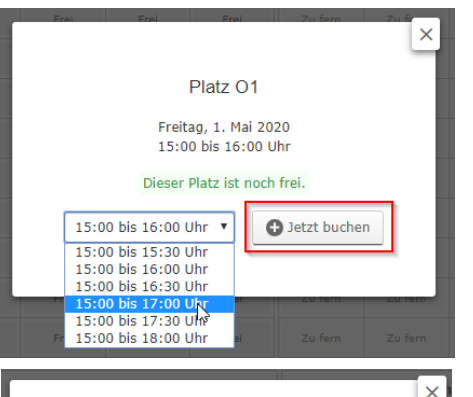

Platz O1

Freitag, 1. Mai 2020

15:00 bis 16:00 Uhr

Sie sind dabei, diesen Platz zu buchen.

Die Namen der anderen Spieler sind optional

Weiter zur Übersicht

.

Wie viele Spieler? 2

2. Spieler Name

Es öffnet sich ein Dialog, in dem du die genaue Zeit auswählen kannst (du kannst bis zu 180 min. buchen).

Wenn du möchtest, kannst du noch deinen Mitspieler für die Reservierung angeben. Dazu wähle bitte aus, dass 2 Spiele spielen und gib den Namen deines Mitspielers an. Du kannst diesen Schritt aber auch einfach überspringen und sofort auf den Button "Weiter zur Übersicht" drücken.

Thre Buchung ist verbindlich. Sie können sie jedoch bis zu 36 Sekunden vorher stornieren.

Wenn du auf den Button "Buchung abschließen" drückst, ist deine Reservierung aktiv.

## **Reservierung stornieren**

|                               |              | Frei<br>1. Mai | <b>itag</b><br>i 2020 |      |  |  |  |  |
|-------------------------------|--------------|----------------|-----------------------|------|--|--|--|--|
| Platz                         | 01           | 02             | T1                    | T2   |  |  |  |  |
| 08:00<br>bis 09:00 Uhr        | Frei         | Frei           | Frei                  | Frei |  |  |  |  |
| <b>09:00</b><br>bis 10:00 Uhr | Frei         | Frei           | Frei                  | Frei |  |  |  |  |
| <b>10:00</b><br>bis 11:00 Uhr | Frei         | Frei           | Frei                  | Frei |  |  |  |  |
| 11:00<br>bis 12:00 Uhr        | Frei         | Frei           | Frei                  | Frei |  |  |  |  |
| <b>12:00</b><br>bis 13:00 Uhr | Frei         | Frei           | Frei                  | Frei |  |  |  |  |
| <b>13:00</b><br>bis 14:00 Uhr | Frei         | Frei           | Frei                  | Frei |  |  |  |  |
| 14:00<br>bis 15:00 Uhr        | Frei         | Frei           | Frei                  | Frei |  |  |  |  |
| 15:00<br>bis 16:00 Uhr        | Ihre Buchung | Frei           | Frei                  | Frei |  |  |  |  |
| 16:00<br>bis 17:00 Uhr        | Ihre Buchung | Frei           | Frei                  | Frei |  |  |  |  |

Wähle die Reservierung aus, die du stornieren möchtest, in dem du auf das Feld im Kalender klickst. Es öffnet sich ein Dialog mit den Buchungsdaten.

| , Frei   Frei   Zulfern                     | × |
|---------------------------------------------|---|
| Platz O1                                    |   |
| Freitag, 1. Mai 2020<br>15:00 bis 16:00 Uhr |   |
| Dieser Platz wurde für Sie gebucht.         |   |
| <b>X</b> Buchung stornieren                 |   |
|                                             |   |

Versichere dich, dass du die richtige Reservierung ausgewählt hast und drücke anschließend den Button "Buchung stornieren".

Bitte bestätige nochmals, dass du die Reservierung stornieren möchtest. Bei nochmaliger Bestätigung ist die Reservierung storniert.